# Minrray NDI | HX PTZ Camera Quick Installation Guide

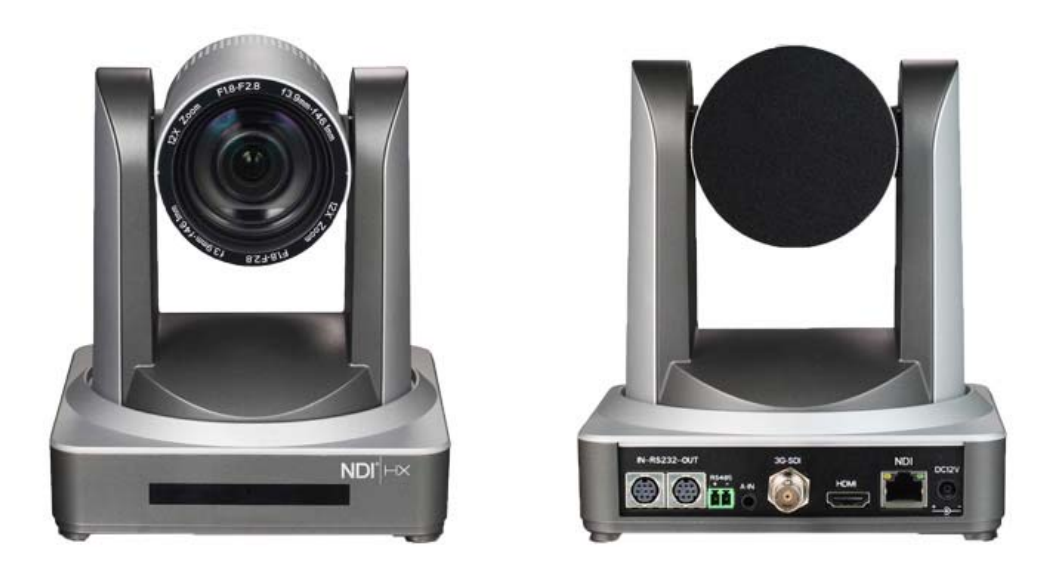

Notes: This is only quick installation for NDI Usage. For more information about this camera, pls find it from Manual from Camera Box or contact us to have PDF format manual.

#### 1. Equipment Installation

1) Connect camera to your network via a CAT5 or CAT6 patch cable or directly to your PC via a CAT5 or CAT6 crossover cable.

2) Turn on camera power.

3) If successful, the orange network light will illuminate and the green light will start flashing. If unsuccessful, the patch cable is bad, you are using the wrong cable (patch aka "straight-thru" cable for connection through a LAN; crossover for a direct PC connection) or you have connected to an inactive network jack.

#### 2. Network Connection

Connection method between network camera and computer, as in pictures 1.1 and 1.2, below:

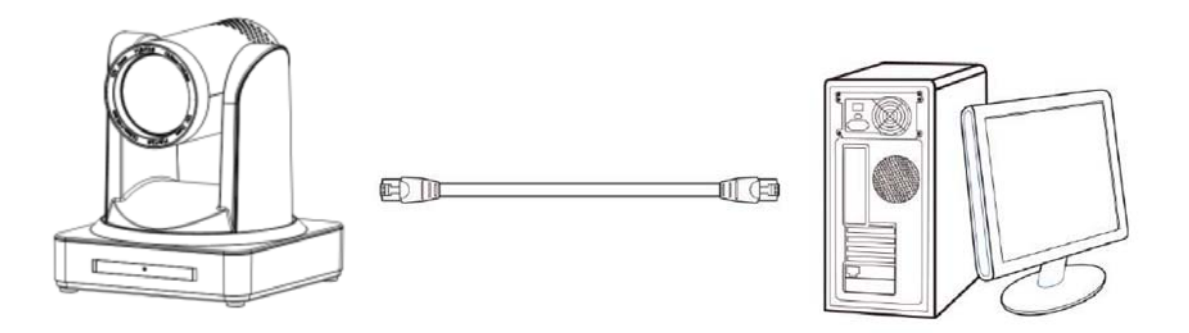

Picture 1.1 Direct connections via "cross-over" network cable

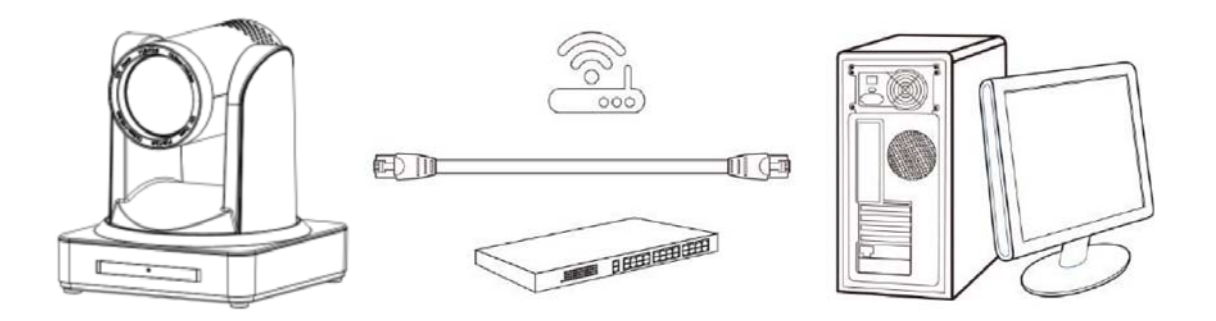

Picture 1.2 Connections to LAN via patch cable to LAN wall jack or LAN switch(For POE, you need to use PoE Switch 802.3af)

3. Setting Computer Networking.

1) open the window of Local Area Connection Properties on computer, select the "Internet protocol version 4(TCP/IPv4)" as shown by picture as below.

| Uccal Area Connection Properties                                                                                                    |  |  |  |  |  |  |  |  |  |
|----------------------------------------------------------------------------------------------------|--|--|--|--|--|--|--|--|--|
| Networking                                                                                                    |  |  |  |  |  |  |  |  |  |
| Connect using:                                                                                                    |  |  |  |  |  |  |  |  |  |
| Intel(R) 82579LM Gigabit Network Connection                                                                                                    |  |  |  |  |  |  |  |  |  |
| Configure                                                                                                    |  |  |  |  |  |  |  |  |  |
| This connection uses the following items:                                                                                                    |  |  |  |  |  |  |  |  |  |
|                                                                                                    |  |  |  |  |  |  |  |  |  |
| Install Uninstall Properties                                                                                                    |  |  |  |  |  |  |  |  |  |
| Description<br>Transmission Control Protocol/Internet Protocol. The default<br>wide area network protocol that provides communication<br>across diverse interconnected networks. |  |  |  |  |  |  |  |  |  |
| OK Cancel                                                                                                    |  |  |  |  |  |  |  |  |  |

2) Double click or click the property "Internet protocol version 4 (TCP/IPv4) "to enter into the Internet Protocol Version 4(TCP/IPv4) Properties window, select "Advanced" to enter into the Advanced TCP/IP Setting.

| Seneral                                                                                                    |                                                                                    |
|----------------------------------------------------------------------------------------------------|------------------------------------------------------------------------------------|
| You can get IP settings assigned<br>this capability. Otherwise, you r<br>for the appropriate IP settings.                                                                                                    | d automatically if your network supports<br>need to ask your network administrator |
| Obtain an IP address auto                                                                                                    | matically                                                                          |
| O Use the following IP addres                                                                                                    | ss:                                                                                |
| IP address:                                                                                                    | 192 . 168 . 0 . 26                                                                 |
| Subnet mask:                                                                                                    | 255 . 255 . 255 . 0                                                                |
| Default gateway:                                                                                                    | 192.168.1.1                                                                        |
| Obtain DNS server address                                                                                                    | s automatically                                                                    |
| Output the following DNS served as a served of the served of the serv | ver addresses:                                                                     |
| Preferred DNS server:                                                                                                    | 8.8.8.8                                                                            |
| Alternate DNS server:                                                                                                    | 8.8.4.4                                                                            |
| Validate settings upon exi                                                                                                    | t Advanced                                                                         |

3) Add IP and subnet mask in the IP browser as picture shown below

| IP addresses              |                |                                                                                       |
|---------------------------|----------------|---------------------------------------------------------------------------------------|
| IP address                | Subnet mask    |                                                                                       |
| 192.168.0.26              | 255.255.255.0  | TCP/IP 地址                                                                             |
| A                         | dd Edit Remove | IP 地址( <u>I</u> ):     192 .168 . 5 .10       子网掩码( <u>S</u> ):     255 .255 .255 . 0 |
| Gateway<br>192, 168, 1, 1 | Metric         | 添加(A) 取消                                                                              |
| A                         | dd Edit Remove |                                                                                       |
| Automatic metric          |                |                                                                                       |
|                           |                |                                                                                       |

4) Click the "Confirm" to have adding Camera to the same segment of computer network.

| 高级 TCP/IP 设置   |                          | ? ×   |
|----------------|--------------------------|-------|
| IP 设置 DNS WINS |                          |       |
| IP 地址(R)       |                          |       |
| IP 地址          | 子网掩码                     |       |
| 192.168.5.10   | 255. 255. 255. 0         |       |
| 添力             | Δ(A) 编辑(E)               | 删除(∀) |
| 默认网关(F):       |                          |       |
| 网关             | 跃点数                      |       |
| 192.168.1.1    | 自动                       |       |
| 添力             | <mark>D(D))</mark> 编辑(T) | 删除(M) |
| □ 目动跃点(U)      |                          |       |
| 接口跃点数(N):      |                          |       |
|                |                          |       |
|                |                          |       |
|                | 确定                       |       |

#### 4. IE Login

1) Open IE or Google Chrome Brower, enter IP address of NDI camera: 192.168.5.163. Login with user name or password: admin. Pls select English before you login.

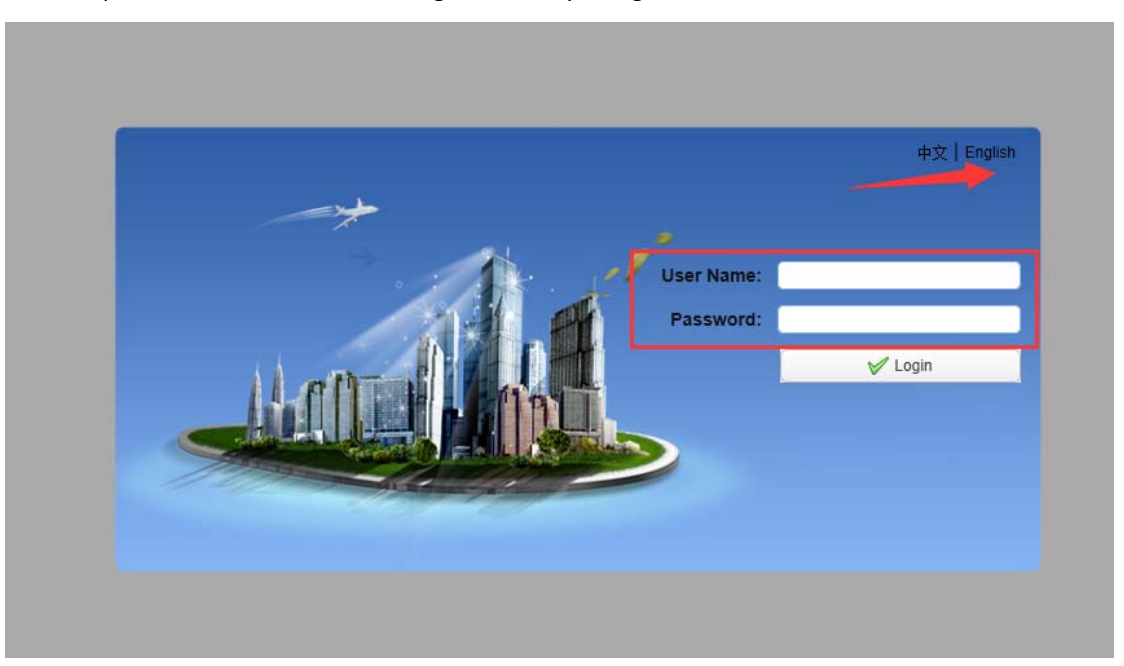

2) The next thing you would want to do is change your cameras IP address to be in the same range as your network. The camera comes with a default static IP address of 192.168.5.163. You will need to update that to be in the same range as your network: make sure IP range, subnet Mask and Gateway is same.

|                                                                                                    |                                                                     |                                                                                         |   | Preview | Configuration |
|----------------------------------------------------------------------------------------------------|---------------------------------------------------------------------|-----------------------------------------------------------------------------------------|---|---------|---------------|
| Configurations E                                                                                                    | thernet                                                             |                                                                                         |   |         | 1             |
| Audio Configure     Video Configure     Video Encode     Stream Publish     RTP Multicast     Video Parameters     Video OSD     OSD Font Size     OSD Font Size     NetWork Configure     Network Port     Ethernet     ODNS     GB28181     System Configure     SystAttr     SysTime     SysUser     Update     Default     Reboot | DHCP<br>IP Address<br>Subnet Mask<br>Default Gateway<br>MAC Address | I         192.168.5.115         255.255.255.0         0.0.0.0         E4:77:D4:05:E8:9A | 3 |         | I             |

3) Extras: Discovering your Network IP range. NOTE: Changing your IP address without talking to your network admin could lead to conflicts with your network. If you change your address to one that is already in use it will cause communication problems.

A. If you need to discover the IP address range of your network you can do so by using command prompt for Windows or Terminal for Macs.

B. To do this on a PC, you would type "CMD" into your search bar in the Windows menu. You should see a black box pop up with the ability to type in the box.

C. If you type "ipconfig" and hit "Enter" on your keyboard you will see a bunch of information

pop up in your command prompt.

D. When you see "IPv4 Address" that is your computers IP address on your current network. So you would use the first 3 sets of numbers from this as your IP range.

```
C:\Windows\system32\cmd.exe
C:\Users\ANDY>ipconfig
Windows IP Configuration
Wireless LAN adapter Wireless Network Connection 3:
                        . . . . . : Media disconnected
  Media State . . .
  Connection-specific DNS Suffix
Wireless LAN adapter Wireless Network Connection 2:
                             : . : Media disconnected
  Media State . .
  Connection-specific DNS Suffix
Wireless LAN adapter Wireless Network Connection:
  Connection-specific DNS Suffix . :
  Link-local IPu6 Address . . . . : fe80::9c74:bc95:7829:96c%15
  Default Gateway . . . . . . . . . . . 192.168.111.1
Ethernet adapter Bluetooth Network Connection:
```

If you need to find the IP range of your MAC computer, you would first open a new finder window and then go to Applications, and then Utilities. You should see the program "Terminal" in that menu, select that program.

Now, you would type in "IP config get if addr en0" Once you type this string and click "Enter" on your keyboard you will receive back an IP address.

So the IP range of my network, according to my MAC is 192.168.111.xxx, you can use this to figure out the IP range in which your camera needs to be set.

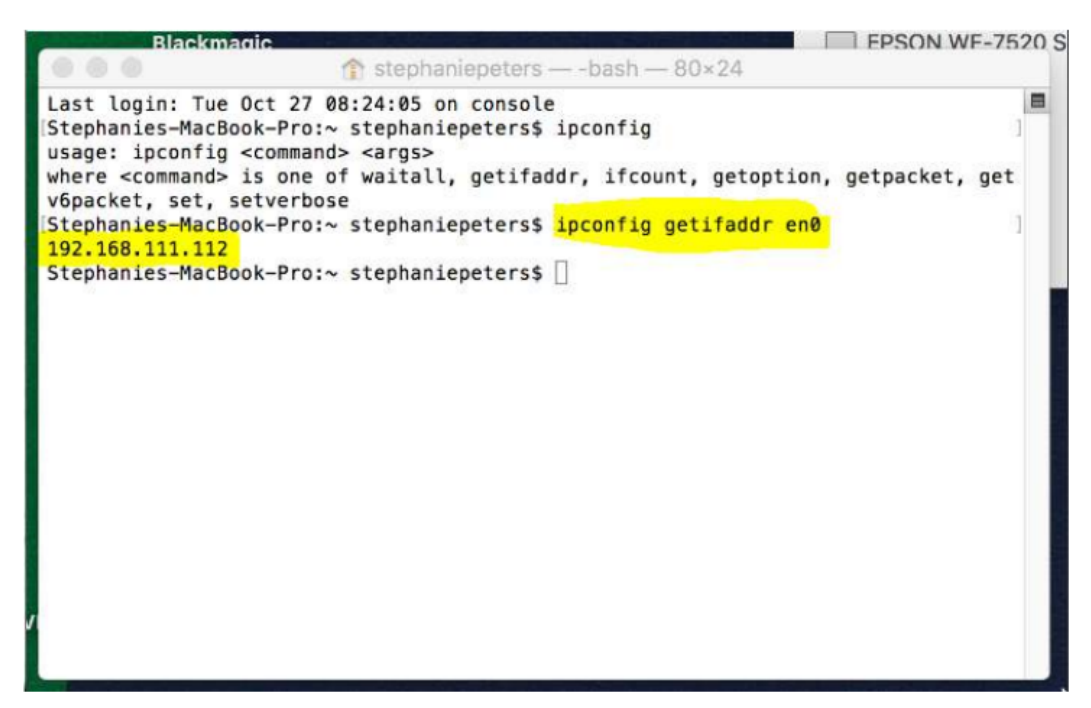

# 5. Enable NDI | HX on Admin Webpage Login on the webpage by NEW camera IP address

| 2 | Configuration                                                                                                    | × +                                                             |        |      |         |          |    |                    | T     | -  | ø     | × |
|---|----------------------------------------------------------------------------------------------------|-----------------------------------------------------------------|--------|------|---------|----------|----|--------------------|-------|----|-------|---|
|   | < > Configuration                                                                                                    | 192.168.4.9/pages/main.asp#                                     | 18 C V | ⑧• 樹 | 援索      | Q 🞮      | 6  | $\underline{\vee}$ | % •   | ۶· | +     | = |
| 7 |                                                                                                    |                                                                 |        |      | Preview | Playback | Co | onfigura           | ation | L  | ogout |   |
|   | Configurations<br>Classic Configure<br>Classic Configure<br>Classic Configure<br>Classic Configure<br>Classic Configure<br>Classic Classic<br>Classic Classic<br>Classic Classic<br>Classic Classic<br>Classic Classic<br>Classic Classic<br>Classic<br>Classi | NDI Enable 🔀<br>NDI Name NDI-123456<br>NDI Group public<br>Save |        |      |         |          |    |                    |       |    |       |   |

6. Test NDI|HX Camera with NDI Studio Monitor (the software is available on NewTek website)

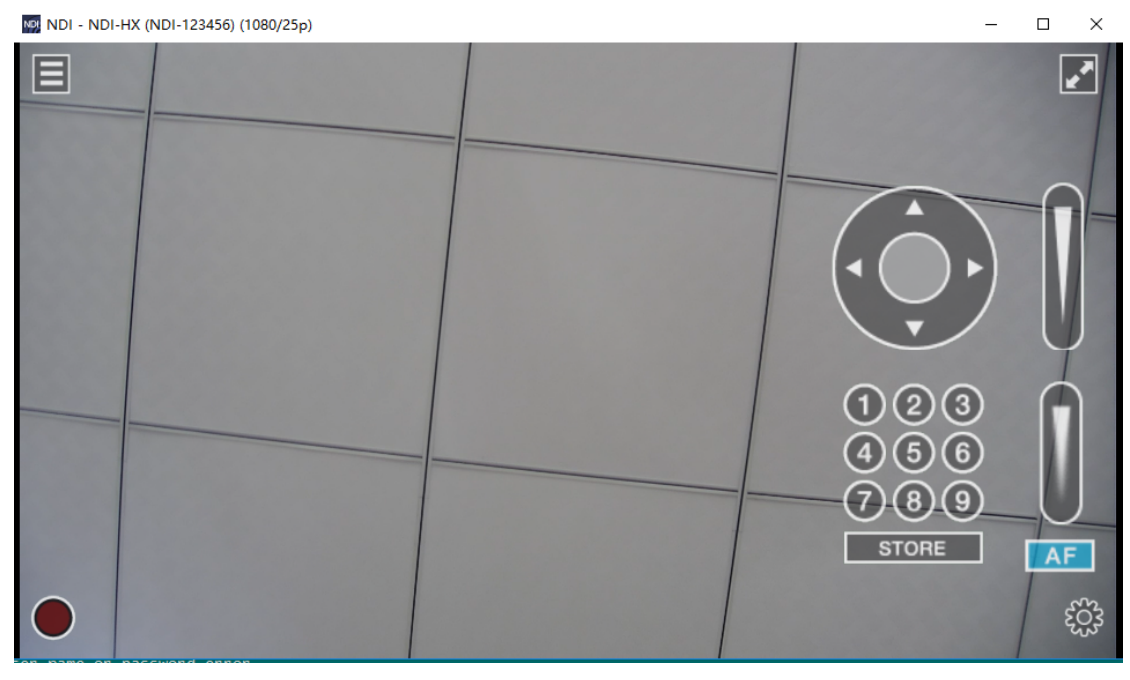

8. NDI | HX Camera Video Encode and Audio Configuration

• Video Encode

く 🔿 🖒 🏠 🛱 192.168.4.9/pages/main.asp#

| e C ~ 😒・在此渡家 🔍 🕰 💪 坐 品・ウ・十 | Ξ |
|----------------------------|---|
|----------------------------|---|

Preview Playback Configuration Logout

| Configurations                                                                | Video Encode      |             |            |
|-------------------------------------------------------------------------------|-------------------|-------------|------------|
| Cal Configure                                                                 | Stream            | Main Stream | Sub Stream |
| Video Configure                                                               | Compressed Format | H.264       | H.264 ~    |
| Video Encode     Stream Publish     RTP Multicast                             | Profile           | HP 💙        | (HP V      |
| <ul> <li>Video Parameters</li> <li>Video OSD</li> </ul>                       | Image Size        | 1920*1080   | 320*180    |
| OSD Font Size                                                                 | Rate Control      | CBR         | CBR        |
| Video Out  Network Configure  Network Port                                    | Image Quality     | Best        | Better     |
| <ul> <li>Ethernet</li> </ul>                                                  | Bit Rate(Kb/S)    | 4096        | 512        |
| O DNS<br>O GB28181                                                            | Frame Rate(F/S)   | 25          | 25         |
| NDI     System Configure                                                      | I Frame interval  | 75          | 75         |
| SystAttr     SD Card Store                                                    | I Frame Min QP    | 20          | 20         |
| <ul> <li>SysTime</li> <li>SysUser</li> <li>Update</li> <li>Default</li> </ul> | Stream Name       | live/av0    | live/av1   |
| Reboot                                                                        |                   | Save        |            |
|                                                                               |                   |             |            |
|                                                                               |                   |             |            |
|                                                                               |                   |             |            |
|                                                                               |                   |             |            |
|                                                                               |                   |             |            |
|                                                                               |                   |             |            |
|                                                                               |                   |             |            |

High bandwidth mode: Main Stream Low bandwidth mode: Sub Stream

Recommended video encode settings: . 1920 \* 1080: 4096 kb/s 1280 \* 720: 2048 kb/s 640 \* 480: 1024 kb/s 640 \* 360: 1024 kb/s 320 \* 180: 512 kb/s 320 \* 240: 512 kb/s Notes: The higher the Bitrates, the better the image quality

#### 9. Audio Configure

|                                                                                                    | ourst hadest mannash- |   | 10 C ~ 🔗 · En | σ 🐱 🤄 不 努・シ・+ |          |               |       |
|----------------------------------------------------------------------------------------------------|-----------------------|---|---------------|---------------|----------|---------------|-------|
|                                                                                                    |                       |   |               | Preview       | Playback | Configuration | Logou |
| figurations Audi                                                                                                    | o Configure           |   |               |               |          |               |       |
| Local Configure Enab                                                                                                    | sle 🗹                 |   |               |               |          |               |       |
| Video Configure Enco                                                                                                    | de Type AAC           | · |               |               |          |               |       |
| Stream Publish Sam                                                                                                    | ple Rate 48000        | ~ |               |               |          |               |       |
| Video Parameters Sam                                                                                                    | ple Bits 16           | ~ |               |               |          |               |       |
| O OSD Font Size Bit R                                                                                                    | ate 64Kbps            |   |               |               |          |               |       |
| NetWork Configure Char                                                                                                    | inel Stereo           |   |               |               |          |               |       |
| Network Port     Input     Input                                                                                                    | Volume 🖉 🛞            | 2 |               |               |          |               |       |
| NO     System Configure     System Configure     System     Sto Carl Store     System     System     System     Default     Default     Reboot |                       |   |               |               |          |               |       |

Recommended audio settings: AAC 48000KHz / 64kbps NDI | HX supports AAC format only

## 10 Notes:

- High and low bandwidth mode are open at the same time, customers can switch according to different occasions.
- The frame rate will affect the video latency. With the same resolution, the higher the frame rate, the smaller the delay of the video.
- The HEVC (H.265) format will be supported by NDI|HX 4.5. The current version NDI|HX 4.0 only supports H.264.
- The video frame rate is up to 60 frames. Open two streams at the same time at most.
- To make sure NDI video smooth, please do not open other stream when NDI streaming is on.
- SDI and HDMI video out are turned on by default. It's recommended to adjust the Video Out Format to 720PX when you don't need SDI/HDMI video. "X" represents the frame rate in 720PX.
- To configure 60fps Video, Video Out Format must be set as 1080P60 or 720P60. Otherwise the frame rate of the Video encode part of 60 cannot be configured successfully.
- Keep the frame rate of the video encoding part is consistent or multiple with the video out.
- Such as: Video encoding frame rate is 25, then set the video out format as 1080P25, 1080P50 or 720P25, 720P 50
- Video encoding frame rate is 30, then set the video out format as 1080P30 or 720P30
- Video encoding frame rate is 60, then set the video out format as 1080P60 or 720P60

### 10. NDI | HX Camera & vMix

Firmware requirement: vMix23 and above

1) Open vMix23, add NDI source

| vMix Basic - 23.0.0.46 x64                            |                                                         |                        | - 0          |
|-------------------------------------------------------|---------------------------------------------------------|------------------------|--------------|
| Preset New Open - Save La                             | Γuliscreen •                                            | Pause Inputs Bas       | ic Settings  |
| Blank                                                 | 📕 🖸 💠 🛛 Quick Play 🛛 Blank                              |                        | ٠            |
| Input Select                                          |                                                         | ×                      |              |
| Video                                                 |                                                         | ~                      |              |
|                                                       | NDI Local Desidop Capture                               |                        |              |
|                                                       | NDI" 🖱                                                  | http://NDI.NewTek.com/ |              |
|                                                       | AFOIA-804281340                                         | ^                      |              |
|                                                       |                                                         |                        |              |
| And Charles ( 198                                     |                                                         |                        |              |
| A Stream / Ski                                        |                                                         |                        |              |
| R Instant Replay                                      | Studio Menitor 1                                        |                        |              |
| Inage Sequence / Stinger                              |                                                         |                        |              |
| Video Dalay                                           | NDI-HX                                                  |                        |              |
| In age                                                | 3                                                       |                        |              |
| Flotox                                                |                                                         |                        |              |
| PowerPoint                                            |                                                         |                        |              |
| Colour                                                | X0I-123466                                              |                        |              |
| 🖳 Audio                                               | NDI HX                                                  |                        |              |
| 🖳 Audio Inpet                                         |                                                         |                        | dill Andro I |
| 1 Black                                               |                                                         |                        |              |
| կլըդ քեսոհ                                            |                                                         | ų.                     |              |
| Fa Virtual Set                                        | Low Bandwidth Mode Audio Only 1287 Increase Buffer Size | 1                      |              |
| Web Browzer                                           |                                                         |                        |              |
| ( Video Call                                          | Sunber 1 V 4 OK                                         | Cancel                 |              |
|                                                       |                                                         |                        |              |
| Class Ouisk Blass Out Loss Class Ouisk Blass Out      |                                                         |                        |              |
| Cless Class Play Cut                                  |                                                         |                        |              |
| Add Input - 🌣 Record                                  | 🔅 External 🔅 Stream - 🏶 MultiCorder 🄅 PlayList          | Overlay                | = 💶 📰 🚳      |
| 480p.29.97 EX FPS 30 Render Time: 0 ms GPU Hem: 0 % 0 | PU vHto: 1% Totak 52%                                   |                        |              |

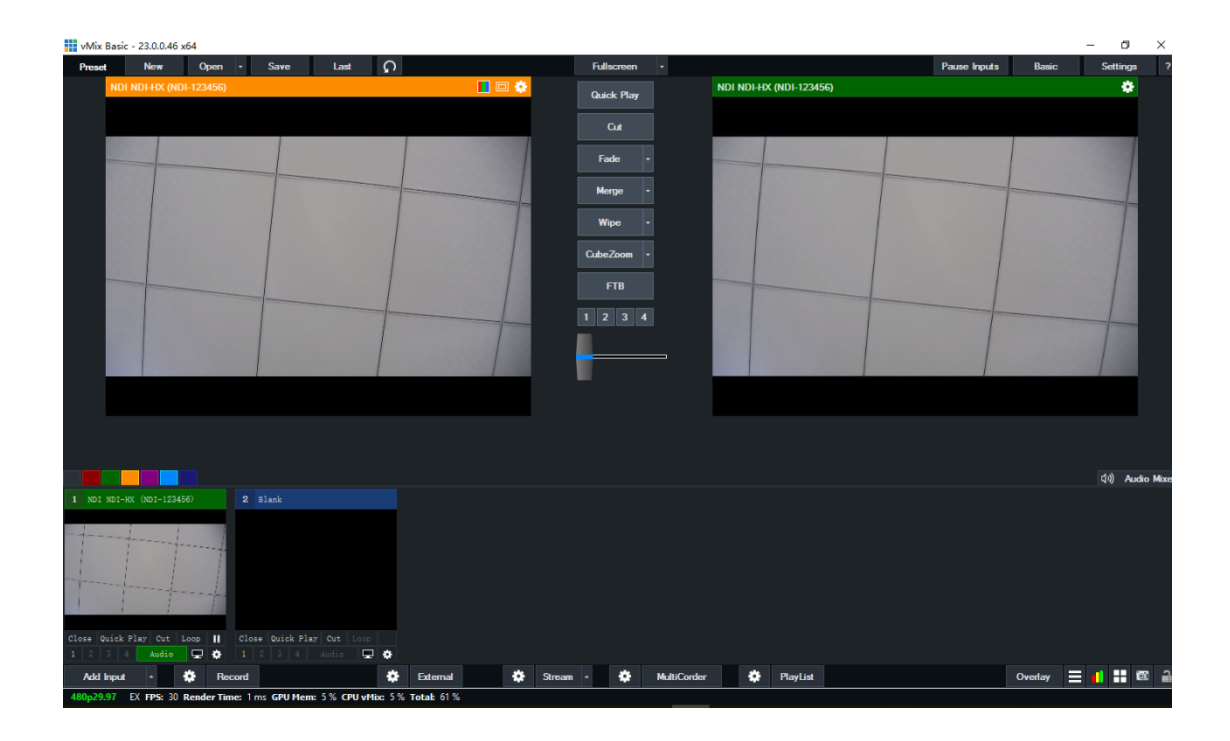

2) Select Low Bandwidth Mode

|         |                   |            |        |                           |     |                                                                                                    |         |        |         |             |           |                                                                                                    |              |         |      | - 0        | 2     |
|---------|-------------------|------------|--------|---------------------------|-----|----------------------------------------------------------------------------------------------------|---------|--------|---------|-------------|-----------|----------------------------------------------------------------------------------------------------|--------------|---------|------|------------|-------|
| vMix    | Basic - 23.0      | 0.0.46 x64 |        |                           |     |                                                                                                    |         |        |         |             |           |                                                                                                    |              |         | -    | 0          | ×     |
| Prese   | Ne                | w          | Open   | Save Last                 | ດ   |                                                                                                    |         | Fullso | reen    |             |           |                                                                                                    | Pause Inputs | Basic   |      | Settings   |       |
|         | NDI NDI-          | HX (NDI-12 | 23456) |                           |     | 📘 🗆 💠                                                                                                    |         | Quick  | Play    |             | NDI NDI-H | IX (NDI-123456)                                                                                                    |              |         |      |            |       |
|         |                   |            |        |                           |     |                                                                                                    |         |        |         |             |           |                                                                                                    |              |         |      |            |       |
|         | the second second | 1          | 1000   | 1                         |     |                                                                                                    |         | a      | 4       |             | 100 m 1   | Constant of the local division of the                                                                                                    |              | 1       | 1.12 |            |       |
|         |                   |            |        | 1                         |     | 1                                                                                                    |         | Fade   |         |             |           |                                                                                                    |              | 1       |      |            |       |
|         |                   |            | -      | Low Bandwidth Mode        |     |                                                                                                    |         | Merr   |         |             |           |                                                                                                    |              |         |      |            |       |
|         |                   |            |        | Configure Source          | - 1 |                                                                                                    |         |        |         | ç.          |           |                                                                                                    |              |         |      |            |       |
|         |                   |            |        | AFOIA-804281340           | - / |                                                                                                    |         | Wip    | e •     |             |           |                                                                                                    |              |         |      |            |       |
|         |                   |            |        | Studio Monitor 1          |     |                                                                                                    |         | CubeZ  | oom -   | 6           |           |                                                                                                    |              |         |      |            |       |
|         |                   |            |        | NDI-HX<br>NDI-123456      |     |                                                                                                    |         | -      |         |             |           |                                                                                                    |              |         |      |            |       |
|         |                   |            |        | NDI_HX                    | 1   |                                                                                                    |         | F      | ь       |             |           |                                                                                                    | <br>         |         |      |            |       |
|         |                   |            |        | NDI-430450                | 1-  |                                                                                                    |         |        |         |             |           |                                                                                                    |              |         |      |            |       |
|         |                   |            |        |                           | 1   |                                                                                                    |         |        |         |             |           |                                                                                                    |              |         |      |            |       |
|         |                   |            |        |                           | 1   |                                                                                                    |         |        |         | -           |           |                                                                                                    |              |         |      |            |       |
| <       |                   |            |        |                           |     |                                                                                                    |         |        |         |             |           |                                                                                                    |              |         |      |            |       |
|         |                   |            |        |                           |     |                                                                                                    |         |        |         |             |           |                                                                                                    |              |         |      |            |       |
|         |                   |            |        |                           |     |                                                                                                    |         |        |         |             |           |                                                                                                    |              |         |      |            |       |
|         |                   |            |        |                           |     |                                                                                                    |         |        |         |             |           |                                                                                                    |              |         |      |            |       |
|         |                   |            |        |                           |     |                                                                                                    |         |        |         |             |           |                                                                                                    |              |         |      | (II) Audio | o Miz |
| 1 NDI   | NDI-HX (ND        | 1-123456>  |        | 2 Blank                   |     |                                                                                                    |         |        |         |             |           |                                                                                                    |              |         |      |            |       |
|         |                   | -          |        |                           |     |                                                                                                    |         |        |         |             |           |                                                                                                    |              |         |      |            |       |
| 1       | 1                 |            |        |                           |     |                                                                                                    |         |        |         |             |           |                                                                                                    |              |         |      |            |       |
|         |                   |            | -1     |                           |     |                                                                                                    |         |        |         |             |           |                                                                                                    |              |         |      |            |       |
| E.      | 1                 |            |        |                           |     |                                                                                                    |         |        |         |             |           |                                                                                                    |              |         |      |            |       |
|         |                   |            |        |                           |     |                                                                                                    |         |        |         |             |           |                                                                                                    |              |         |      |            |       |
| Close Q | uick Play         | Cut Loop   |        | Close Quick Play Cut Loop |     |                                                                                                    |         |        |         |             |           |                                                                                                    |              |         |      |            |       |
| AH      | loout 4           |            | Baco   | ed .                      | *   | External                                                                                                    | Stream  |        | *       | MultiConder |           | Playlist                                                                                                    |              | Overlay |      | 1 II 6     |       |
| 100     |                   | -          | 1000   | 77.637                    |     | and the second second se | orrecom |        | ALC: NO |             |           | Contraction of the local division of the local division of the loc |              | ortenay |      |            |       |

3) Latency setting: the frames numbers are related to frame rate.

For example, the frame rate is 25fps, then the frame data is 40ms, set the frames number as 5, so the network latency is about 200ms.

| vMix Basi   | c - 23.0.0.46 > | :64           |       |         |          |       |                 |          |              |      |              |              |         | - a ×     |
|-------------|-----------------|---------------|-------|---------|----------|-------|-----------------|----------|--------------|------|--------------|--------------|---------|-----------|
| Preset      | New             | Open -        | Save  | Last 🞧  |          | 1     | Fulls           | creen    |              |      |              | Pause Inputs | Basic   | Settings  |
| ND          | i ndi-hx (nd    | I-123456)     |       |         |          | 📘 🖂 🔅 | Quic            | k Play   | Blan         | k    |              |              |         | ٠         |
|             |                 |               |       |         |          |       |                 |          |              |      |              |              |         |           |
|             |                 |               |       |         |          | 10000 | Input: 1 NDI    | NDI-HX ( | (NDI-123456) |      |              |              |         |           |
|             |                 |               | _     |         |          |       | General         |          | Deray        |      |              |              |         |           |
|             |                 |               |       |         |          |       | Colour Adjust   |          | 0 3 fra      | ames | Apply 0 MB a | located      |         |           |
|             |                 |               |       |         |          |       | Colour Key      | l        | Hiters       |      |              |              |         |           |
|             |                 |               |       | 1       |          |       | Colour Correcti |          |              |      |              |              |         |           |
|             |                 |               |       |         |          |       | Position.       |          |              |      |              |              |         |           |
|             |                 |               |       |         |          |       | Multi View      |          |              |      |              |              |         |           |
|             |                 |               |       |         |          |       | Triggers        |          |              |      |              |              |         |           |
|             |                 |               |       |         |          |       | Tally Lights    |          |              |      |              |              |         |           |
|             |                 |               |       |         |          |       | PTZ             | _        | Propertie    | 45   |              |              |         |           |
|             |                 |               |       |         |          | L     | Avgy allowed    | 2        |              |      |              |              |         |           |
|             |                 |               |       |         |          |       |                 |          |              |      |              |              |         |           |
|             |                 |               |       |         |          |       |                 |          |              |      |              |              |         |           |
|             |                 |               |       |         |          |       |                 |          |              |      |              |              |         |           |
| 1 NOT NOT-  | NT (NDT-12348   | . 2           | ilank |         |          |       |                 |          |              |      |              |              |         |           |
|             |                 |               |       |         |          |       |                 |          |              |      |              |              |         |           |
|             | +               | ····.         |       |         |          |       |                 |          |              |      |              |              |         |           |
| 1           |                 | 1             |       |         |          |       |                 |          |              |      |              |              |         |           |
| 1           |                 |               |       |         |          |       |                 |          |              |      |              |              | T       |           |
|             | 1               | 1             |       |         |          |       |                 |          |              |      |              |              |         |           |
| Close Quick | Play Cut 1      | .cop II Close |       | ut Loop |          |       | Copy From       |          |              |      |              |              |         |           |
| Add Input   | • •             | Record        |       | •       | External | ٠     | Stream +        | ٠        | MultiCorder  | ٠    | PlayList     |              | Overlay | i 🖬 🖬 📾 🕯 |

4) PTZ – Device type: Sony VISCA over IP – IP Address: camera IP - connect

| vMix Tria  | al - 23.0.0.46 x64                                                                                               |                        |                                  |
|------------|----------------------------------------------------------------------------------------------------|------------------------|----------------------------------|
| Preset     | New Open - Save                                                                                                  | Last                   | Fullscreen ·                     |
| NDI NDI-HX | (NDI-123456)                                                                                                    |                        | NDI NDI-HX (NDI-123456)          |
|            |                                                                                                    | Input: 1 NDI NDI-HX (N | DI-123456)                       |
|            |                                                                                                    | General                |                                  |
|            |                                                                                                    | Colour Adjust          | Device Type Sony VISCA over IP 🗸 |
|            |                                                                                                    | Colour Key             | IP Address 192.168.4.9           |
|            |                                                                                                    | Colour Correction      | (Franke, www.v)                  |
|            |                                                                                                    | Position               | Connect 3                        |
|            |                                                                                                    | Multi View             | Tocus                            |
|            |                                                                                                    | Triggers               | <b>E A A F A</b>                 |
|            |                                                                                                    | Tally Lights           |                                  |
|            |                                                                                                    | PTZ                    | 2 4 3 -                          |
|            |                                                                                                    | Advanced               | Speed                            |
|            |                                                                                                    |                        | Always sh                        |
|            |                                                                                                    |                        |                                  |
|            |                                                                                                    |                        |                                  |
|            |                                                                                                    |                        |                                  |
|            |                                                                                                    |                        |                                  |
|            | and the second second second second second second second second second second second second second second second |                        |                                  |
|            |                                                                                                    |                        |                                  |
|            |                                                                                                    |                        |                                  |
|            |                                                                                                    |                        |                                  |

## 11. NDI | HX Camera & OBS

1) Using OBS, pls download OBS-NDI plug-in via the link below, and install. https://github.com/Palakis/obs-ndi/releases/tag/4.7.0

2) Add NDI source

| O 1955 X1.8 Hildshir uludarini i Junifia Beller - Connect Beller                                                                                                    | -     |       | ×  |
|----------------------------------------------------------------------------------------------------|-------|-------|----|
| Die 164 Wene Dublie Scene Collection Inch Help                                                                                                    |       |       |    |
| Eine faßt View Bydie Space Golection Soch Hole                                                                                                    |       |       |    |
| Search Search Se |       |       | t, |
|                                                                                                    | 15.30 | w (j. |    |

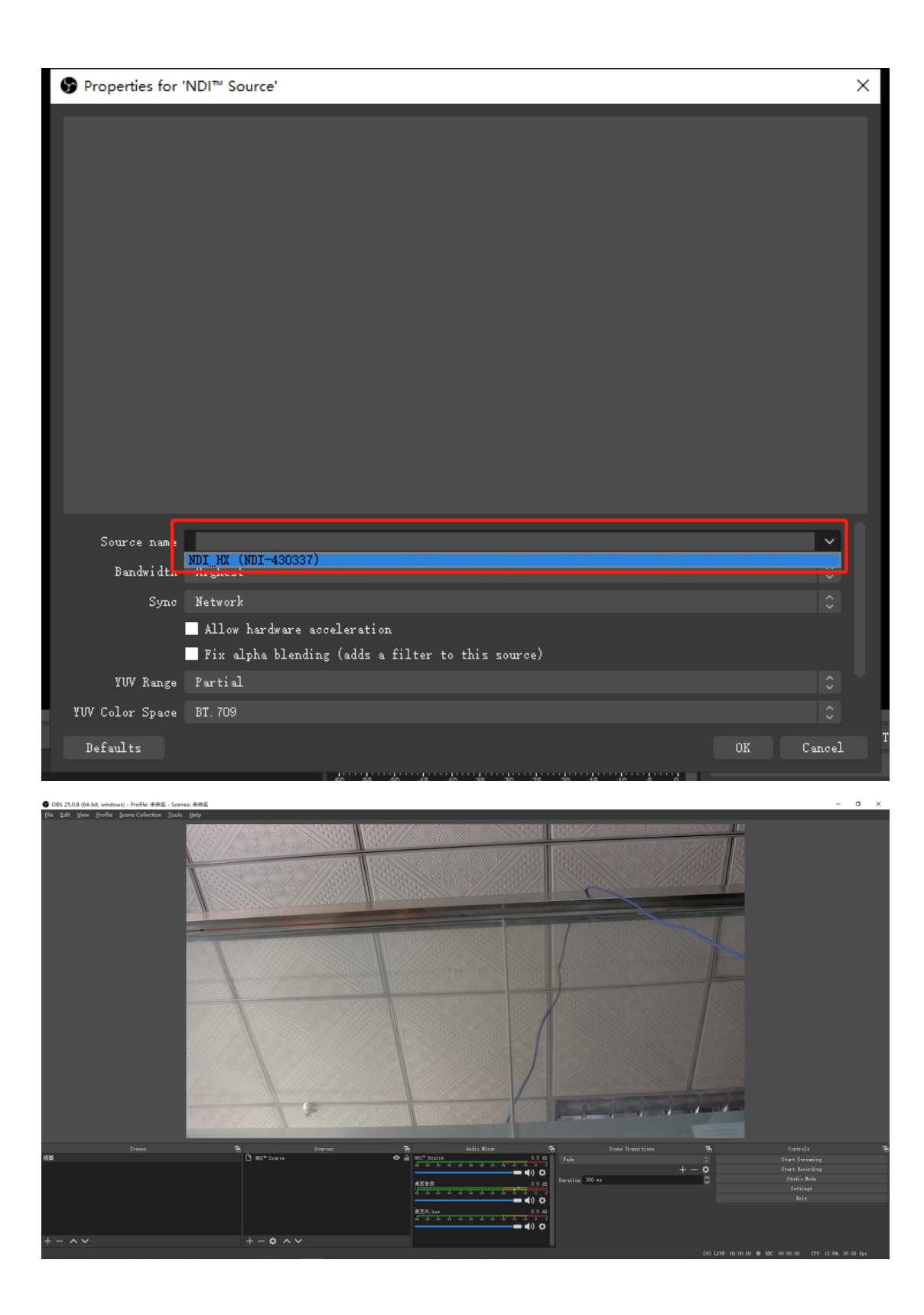

3) Enable Audio

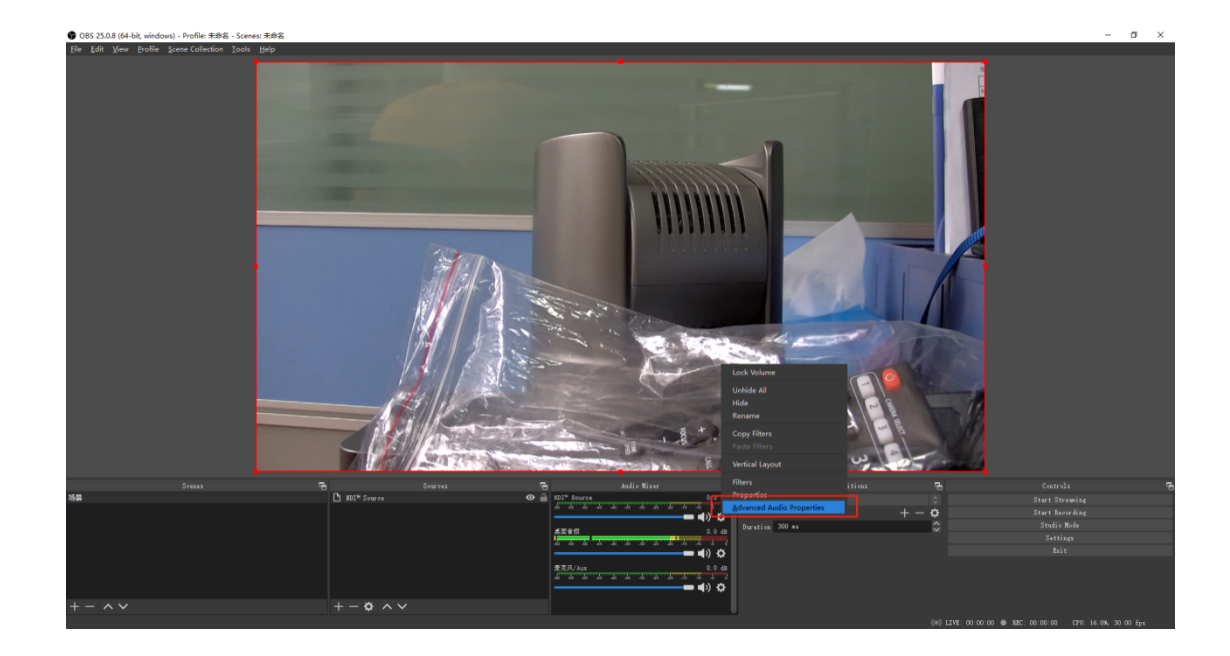

| 9                   | S Advanced Audio Properties X |                          |        |        |                           |      |         |             |   |                    |  |            |                    |              |     |      |    |
|---------------------|-------------------------------|--------------------------|--------|--------|---------------------------|------|---------|-------------|---|--------------------|--|------------|--------------------|--------------|-----|------|----|
| F                   |                               | Name                     | Status | ¥olume |                           | Lono | Balance | Sync Offset |   | Audio Monitoring   |  | Trac       | ks                 |              |     |      |    |
|                     | 3                             | NDI <sup>18</sup> Source |        | 0.0 dB | ¢                         |      |         | 0 ms        | ¢ | Monitor and Output |  | <b>⊻</b> 1 | <mark>⊻</mark> 2   | <b>Z</b> 3 🛛 | 4 🗸 | 15 🗸 | 6  |
|                     | ()                            | 桌面音频                     |        | 0.0 dB | $\stackrel{\frown}{\sim}$ |      | L       | R Oms       | Ş | Monitor Off        |  | <b>⊻</b> 1 | <mark>⊻</mark> 2   | <b>Z</b> 3 🛛 | 4   | 15 🗸 | 6  |
|                     | Ŷ                             | 麦克风/Aux                  |        | 0.0 dB | $\Rightarrow$             |      |         | 0 ms        | ¢ |                    |  | <b>⊻</b> 1 | <mark>⊻</mark> 2 - | <b>Z</b> 3 🛛 | 4 🗸 | 15 🗸 | 16 |
|                     |                               |                          |        |        |                           |      |         |             |   |                    |  |            |                    |              |     |      |    |
|                     |                               |                          |        |        |                           |      |         |             |   |                    |  |            |                    |              |     |      |    |
|                     |                               |                          |        |        |                           |      |         |             |   |                    |  |            |                    |              |     |      |    |
|                     |                               |                          |        |        |                           |      |         |             |   |                    |  |            |                    |              |     |      |    |
|                     |                               |                          |        |        |                           |      |         |             |   |                    |  |            |                    |              |     |      |    |
|                     |                               |                          |        |        |                           |      |         |             |   |                    |  |            |                    |              |     |      |    |
| Active Sources Only |                               |                          |        |        |                           |      |         |             |   |                    |  |            |                    |              |     |      |    |

#### 5. Q&A (Trouble Shooting)

- Problem: Big latency with vMix and NDI | HX camera.
  - A: 1. Latency is increased due to the cache configured on client.
    - 2. Set the frame rate to 60 to decrease video latency.
- Q: NDI | HX camera latency

A: The tested average latency is about 130ms, the lowest delay is about 80ms.

- With the following settings:
- NDI|HX setting: 1920\* 1080 | 4096kbs | 60fps;
- Video out setting: 720P60
- Testing software: NDI Studio Monitor (select low latency mode)
- Q: How to modify network video and audio parameters on NDI | HX camera?
   A: Please refer to the No.2 part (NDI | HX Camera Video Encode and Audio Configuration) on page 4.
- Problem: NDI | HX is able to search the source, but can't get the image?

A: Please refer to the No1. Part on page 2.

• Problem: Can't get video out with vMix.

A: vMix23 and above firmware is able to output NDI | HX video.

• Q: Minrray NDI camera is NDI | HX or FULL NDI?

A: NDI | HX (H264, H265)

H.265 is only supported by the latest version of NDI 4.5.2. If you need NDI 4.5.2, pls contact us for having new firmware.

• Q: Video is freezed when I use NDI stream.

A: NDI signal transmitting is over IP/network, pls make sure your network is good and stable. Decent network will give you good performance.

• How much Bandwidth does NDI HX use?

| Bitrate:<br>0Mbps | Bitrate(mbps) | Resolution |
|-------------------|---------------|------------|
| Lowest            | 0-6           | 640×360    |
| Low               | 7-8           | 1280×720   |
| Medium            | 9-12          | 1920×1080  |
| High              | 13-22         | 1920×1080  |

Minrray International Saels Team Your best NDI Camera Supplier